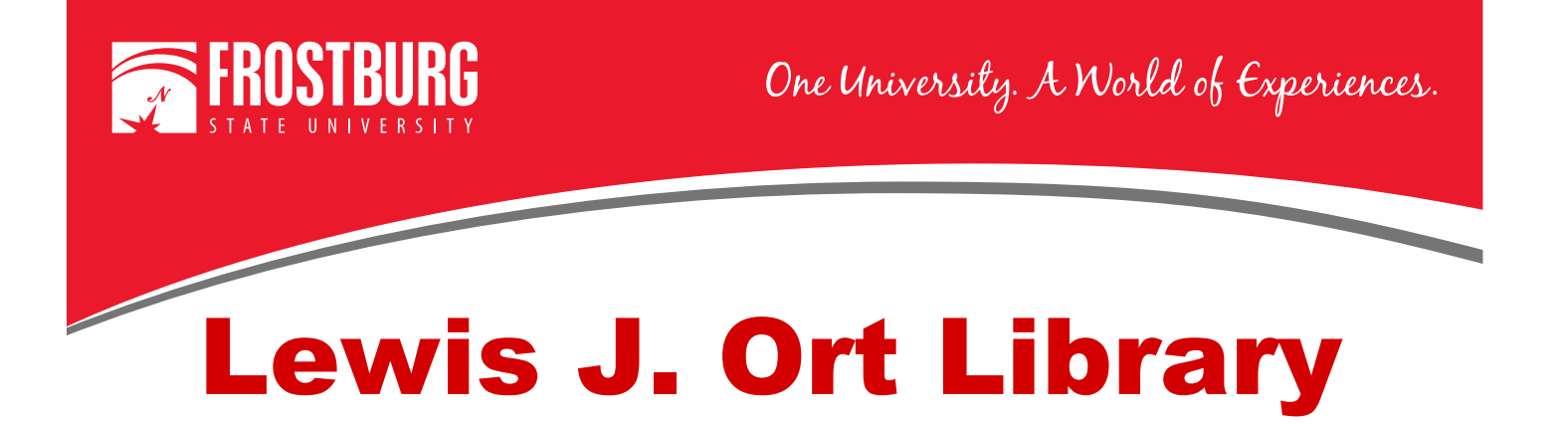

## Searching for and Accessing an E-Book

This tutorial will provide information how to find/search for an e-book through the library's website using OneSearch or the Library Catalog, as well as how to access the e-book.

For additional assistance:

- Stop by the Library Services Main Desk on the 3<sup>rd</sup> floor
- Call 301-687-4395
- E-mail <u>libref@frostburg.edu</u>

**NOTE:** If you are connecting from off-campus, you will be prompted to enter your 14-digit barcode and last name to access the e-books.

## Searching OneSearch to Find an E-Book

- 1. On the library's home page is the option to search via OneSearch.
- 2. The library's home page is <u>www.frostburg.edu/library</u>

| ONESEARCH<br>Keyword •  |                                   |             | PM<br>FRI – 8:00 AM to 6:00 PM<br>SAT – 11:00 AM to 6:00 PM<br>SUN – 1:00 PM to 9:00 PM |
|-------------------------|-----------------------------------|-------------|-----------------------------------------------------------------------------------------|
| □<br>Full-Text (online) | C<br>Scholarly (Peer<br>Reviewed) |             | See Library Hours for info                                                              |
|                         | SEARCH                            |             | CONTACT THE LIBRARY                                                                     |
| A-Z Databases           | Journal Search                    | FSU Catalog | Library Acc 801.687.4395                                                                |

- 3. Type in your search term(s). In this example it is early childhood education.
- 4. Once you have entered your search term(s), select the Search button.
- 5. You will now have a results page that will show in a new screen.

| Refine Results                                                                                                    | Search Results: 1 - 20 of 399,743                                                                                                    |                                                                                                    | Re                                                                                                   | levance + Page Options + 🕒 Share + | Ask a Librarian!                                                                                                    |
|----------------------------------------------------------------------------------------------------|----------------------------------------------------------------------------------------------------|----------------------------------------------------------------------------------------------------|----------------------------------------------------------------------------------------------------|------------------------------------|----------------------------------------------------------------------------------------------------|
| Current Search  Find all my search terms: extly childhood education Expanders Apply equivalent                         | ELINY TONIN REMARKY<br>Early childhood education: Resear<br>Early childhood education grayms have fouriated our<br>Early childhood education: Research States: Topic<br>Other Topics: Early ChildhoodPrescheel Education                                                                                                    | rch Starters Topic.<br>The past few decades as more and more parents came to believe in the bandits of at                                                                                                    | uting more                                                                                           | RESEARCH                           | Maryland AskUsNo                                                                                                    |
| Limit To<br>Full Text<br>Scholarly Articles (Peer<br>Reviewed)<br>Library Catalog Only<br>1645 Publication Date 2021   | Searcy childhood education : becoming a profess University, Sacramento, Wanda J, Roundtree Hendr      for Green Remerk A. La Angeles: Bock, 2014 (sec. 54)     for Green Remerk A. La Angeles: Bock, 2014 (sec. 54)     for the sec. 54 (sec. 54)     for the sec. 54 (sec. 54)     for the sec. 54 (sec. 54)     for the sec. 54 (sec. 54) | ional / Kimberly A. Gordon Biddle, California State University,<br>reson, California State University, Sacramento, Alicia Valero-K<br>pages illustrates (metri color) 38 on Language English, Database FROSTBURG St<br>ood education – Study and traching | Sacramento, Ana Garcia-Nevarez<br>errick, California State University, 3<br>ATE UNIVERSITY's Catalog | California State 🔊 🖻               | Your<br>QuestionWessage<br>Credo Referenc<br>Early childhood educt<br>and cars<br>As fami<br>structure<br>charse                        |
| how More                                                                                                    | Location                                                                                                    | Call No.                                                                                                    | Status                                                                                               | Due Date                           | do the relative ages o<br>parents. More women                                                                                           |
| ublication Type                                                                                                    | SU Guerrieri Academic Commons Stacks                                                                                                    | LB1732.3.G67 2014                                                                                                    | Available                                                                                            | On Shelf                           | men are waiting until b<br>life to start a family.                                                                                      |
|                                                                                                    | 2. Early childhood education : history, philosophy at                                                                                                    | and experience / Cathy Nutbrown and Peter Clough.<br>on Language English, Ostabase PROSTBURG STATE UNIVERSITY's Catalog                                                                                                    |                                                                                                    | ۵ اھ                               | do so for<br><u>Read More</u><br>early childhood educe<br>Early childhood educe<br>refers to instruction gi<br>children from birth thin |
| Show Mare                                                                                                    | Book                                                                                                    |                                                                                                    |                                                                                                    |                                    |                                                                                                    |
| ubject >                                                                                                    | Location                                                                                                    | Call No.                                                                                                    | Status                                                                                               | Due Date                           |                                                                                                    |
| 'ublication >                                                                                                    | Shady Grove Library Stacks                                                                                                    | LB1139.23 .N878 2014                                                                                                    | Available                                                                                            | On Shelf                           |                                                                                                    |
| ocations                                                                                                    |                                                                                                    |                                                                                                    |                                                                                                    |                                    |                                                                                                    |
| Umcp Mckeldin Library                                                                                                  | 3. Early childhood education / Tina Bruce.                                                                                                    |                                                                                                    |                                                                                                    | م ال                               |                                                                                                    |
| Frostburg State University<br>(1,042)     Umbc Library (972)     Towson University (825)     Shark Group Library (590) | By: Bruce, Tina. London : Hodder Education, 2011. 234 p. : co<br>Subjects: Early childhood education, Kleinhindsruishung, Vor<br>Ofindit Request item View Catalog Record                                                                                                    | III. ;25 cm. Language: English, Database: FROSTBURG STATE UNIVERSITY's Catalog<br>schulertishung<br>PRexX Micros                                                                                                    |                                                                                                    |                                    |                                                                                                    |

- 6. The results contain print books, e-books, scholarly articles, newspapers, and popular magazine articles.
- 7. To narrow down to just e-books, on the left-hand side of the screen you will see Publication Type. Select the Link that says Show More.

|                         |            | Publication Type     | х           |
|-------------------------|------------|----------------------|-------------|
|                         |            | Name 🕆               | Hit Count 👻 |
|                         |            | Reports              | 56,818      |
| Publication 1           | Гуре 🗸     | Magazines            | 41,490      |
|                         |            | Books                | 37,195      |
| All Results             | 5          | Dissertations/Theses | 14,892      |
| Academic<br>(202,064)   | Journals   | Reviews              | 5,144       |
| Reports (F              | 56 818)    | Conference Materials | 2,625       |
|                         | (11,100)   | News                 | 2,363       |
| Magazines               | 5 (41,490) | eBooks               | 1,209       |
| Books (37               | (,195)     | Electronic Resources | 1,194       |
| Dissertatio<br>(14,892) | ons/Theses | Trada Dublicatione   | •           |
| Show More               |            | Update               |             |

- 8. Put a check next to eBooks and then select Update
- 9. You will now only have results that are e-books.

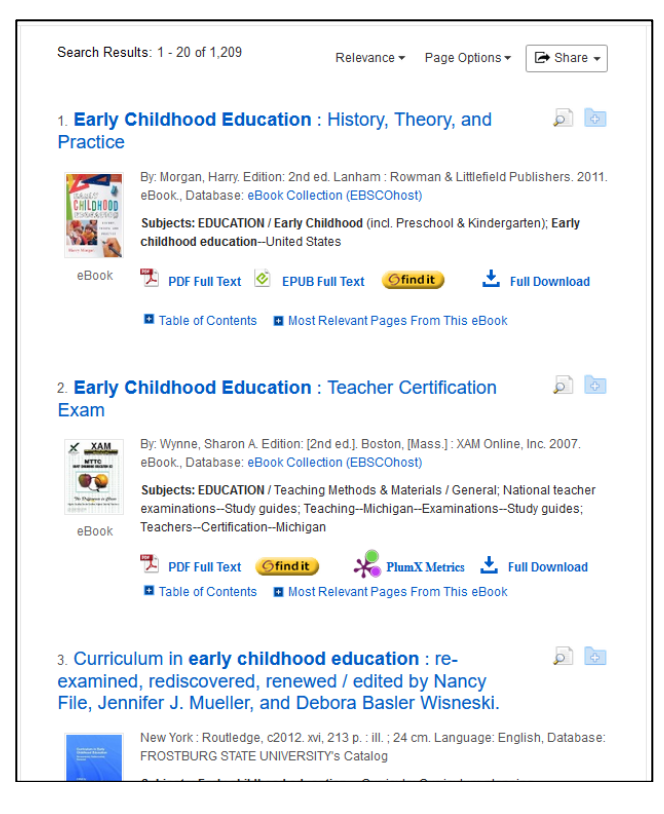

Reading the E-Books found through OneSearch

There are two different ways to access the full text of an e-book. This part of the tutorial will show you how to access both types of e-books.

1. E-books we have available in PDF/EPUB full text format

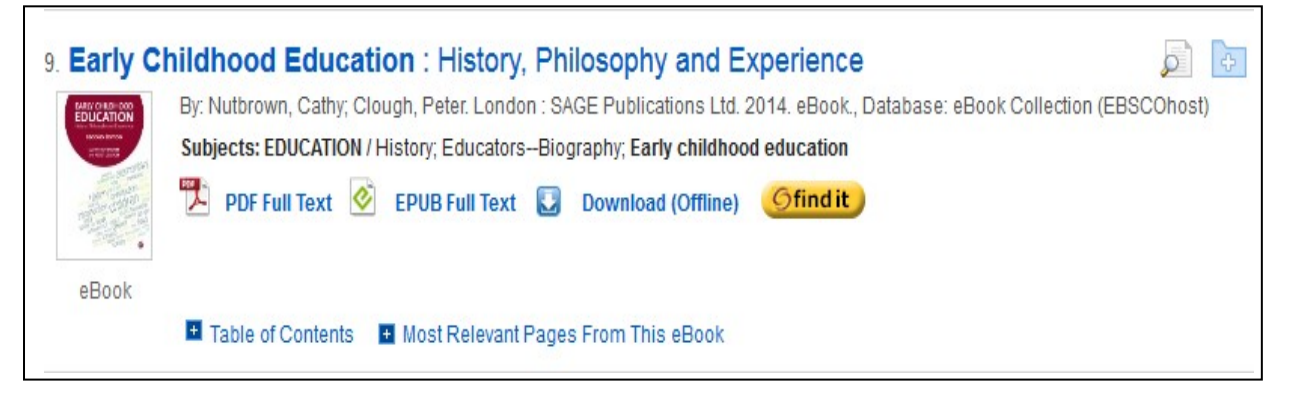

i. To get additional information about the e-book, click on the title of the e-book.

|                                                                  |                                                                                                    | Tools                 |
|------------------------------------------------------------------|----------------------------------------------------------------------------------------------------|-----------------------|
| Detailed Record                                                  | Early Childhood Education : History, Philosophy and Experience                                                                                                    | 🦰 Add to folder       |
| Download This eBook<br>(Offline)                                 | Authors: Nutbrown, Cathy EARY CHILDHOOD                                                                                                    | Print                 |
| DDE Full Text                                                    | Clough, Peter EDUCATION Publication London : SAGE Publications Ltd. 2014                                                                                                    | 🙀 E-mail              |
|                                                                  | Information:                                                                                                    | an 💾 Save             |
|                                                                  | Description: This accessible introduction to the history of early childhood education                                                                                                    | Cite                  |
| Gfindit                                                          | emphasises the role of initions and philosophy in early childhood practice today.<br>Firmly grounded in current policy from across the UK, the text features a series of<br>imagined conversations with key figures and pioneers, which exemplify various                                                                                                    | Export                |
|                                                                  | philosophical positions in early childhood. This second edition has been fully<br>updated and revised in line with recent policy changes, and contains new and<br>updated biorechies of free incores on surface these head down conversions with biotecies fource. The b                                                                                      | Create Note           |
| Related Information                                              | updated biographies of key pioneers as well as linee orano new conversions with instorical liguites. Inte<br>is useful for a range of students of Carty Childhood Education or History of Education, from first year<br>undergraduates to PhDo students. It will also be incredibly valuable to Early Years trainee teachers, practition<br>and policy makere | ers <i>P</i> ermalink |
| Most Relevant Pages<br>From This eBook                           | Subjects: Educators-Biography<br>Educators-Biography                                                                                                    | + Share               |
| <ul> <li>Table of Contents</li> <li>Other Formats and</li> </ul> | Categories: EDUCATION / History                                                                                                    |                       |
| Editions                                                         | Related ISBNs: 9781446267868. 9781446267875. 9781446297896.                                                                                                    |                       |
|                                                                  | OCLC: 871670220                                                                                                    |                       |
| Find Similar Results                                             | Accession Number: 686618                                                                                                    |                       |
| using SmartText Searching.                                       | Publisher Print/Save 100 pages<br>Permissions: Copy/Paste Allowed                                                                                                    |                       |
|                                                                  | Database: eBook Collection (EBSCOhost)                                                                                                    |                       |

- ii. You will then get the following screen.
- iii. To access the e-book, select PDF full text or EPUB full text to see the full text of the e-book.

## 2. E-Books available not available as PDF/EPUB.

**NOTE:** You cannot access e-books that have a location listed other than Frostburg State University. If for example the e-book is only available at Towson University, you would not be able to access that e-book.

However, if the e-book is available at Towson University and Frostburg State University then you would be able to access the e-book.

| 37. <b>Early (</b><br>O'Riordar                                                | 37. <b>Early Childhoods</b> in the Global South : Local and International Contexts / Jocqui O'Riordan, Deirdre Horgan, and Shirley Martin, editors.                      |                                                                                                    |                                                                                      |                                                                                |  |
|--------------------------------------------------------------------------------|----------------------------------------------------------------------------------------------------|----------------------------------------------------------------------------------------------------|--------------------------------------------------------------------------------------|--------------------------------------------------------------------------------|--|
|                                                                                | Oxford ; New York : Peter Lang International Academic Publishers, 2013. 1 online resource Language: German, Database:<br>FROSTBURG STATE UNIVERSITY'S Catalog            |                                                                                                    |                                                                                      |                                                                                |  |
| Early Childhoods<br>in the Cidal South<br>Beneficial South<br>Beneficial South | Subjects: Developing countries; Child<br>countries; Children Services for Do<br>of immigrants Education; Bilingualis<br>SCIENCE Minority Studies; Child dev<br>education | ren Developing countries Social condition<br>eveloping countries; <b>Early childhood educat</b><br>m in children; SOCIAL SCIENCE Discriminal<br>relopment; Children Services for; Children<br>Request Item View Catalog Record | is; Child developm<br>tion Developing<br>tion & Race Relatic<br>- Social conditions; | ent Developing<br>countries; Children<br>ons; SOCIAL<br><b>Early childhood</b> |  |
|                                                                                | Location                                                                                                    | Call No.                                                                                                    | Status                                                                               | Due Date                                                                       |  |
|                                                                                | Frostburg State University E-books                                                                                                    | HQ792.2 E275 2013eb                                                                                                    | Available                                                                            | Online                                                                         |  |
|                                                                                |                                                                                                    |                                                                                                    |                                                                                      |                                                                                |  |

- i. To get additional information about the e-book, click on the title of the e-book.
- ii. To access the e-book, select FindIt or Online Access.
  - If you are off-campus, you will be asked to log in with your 14-digit barcode and

last name.

- iii. If you select FindIt, it will bring you to a screen where you can select Read Full Text to read the full text of the e-book
- iv. If you select Online Access it will bring you directly to information about the e-book and you can select the PDF or EPUB full text to access the e-book.

## Searching FSU Catalog to find an E-Book

- 1. You can access FSU Catalog from the library's home page.
- 2. The library's home page is <u>www.frostburg.edu/library</u>

| ONESEARCH               |                                   | PM<br>FRI – 8:00 AM to 9:00<br>FRI – 8:00 AM to 6:00 PM<br>SAT – 11:00 AM to 6:00 PM<br>SUN – 1:00 PM to 9:00 PM |  |
|-------------------------|-----------------------------------|----------------------------------------------------------------------------------------------------|--|
| □<br>Full-Text (online) | □<br>Scholarly (Peer<br>Reviewed) | See Library Hours for info                                                                                       |  |
|                         | SEARCH                            | CONTACT THE LIBRARY                                                                                              |  |
| <u>A-Z Databases</u>    | Journal Search                    | Call the Main Desk:<br>FSU Catalog                                                                               |  |

3. To access the search page, click on the link FSU Catalog. This will bring you to the Basic Search screen for FSU's catalog.

| catalogusmai                                                                      | sign in   end session   my account   saved items   help |
|-----------------------------------------------------------------------------------|---------------------------------------------------------|
| basic search advanced search ecent searches results                               |                                                         |
| CATALOG JUSTICAL CALLER CALLER CALLER CALLER CHOOSE CAMPUS                        |                                                         |
| You are here: Catalog - Frostburg State University library home                   |                                                         |
|                                                                                   |                                                         |
| Catalog basic search                                                              |                                                         |
| choose type of search enter word/s to search ?tips                                |                                                         |
| word/s anywhere  vertex search                                                    |                                                         |
| Examples: planning and architecture<br>planning and architecture not urban        |                                                         |
|                                                                                   |                                                         |
| Problems/Comments                                                                 |                                                         |
| © 2002 University System of Maryland and Affiliated Institutions. Privacy policy. |                                                         |

4. To search just for e-books, click on Advanced Search and then you can type in your keyword(s) for searching. Under Format, select E-book.

| basic sear         | ch advanced search rece       | nt searches results    |                  |   |
|--------------------|-------------------------------|------------------------|------------------|---|
| ATALOG             | JOURNALS COURSE RESERV        | ES NEW TITLES          | choose campus    |   |
| You are l          | here: Catalog - Frostburg Sta | ite University library | home             |   |
|                    |                               |                        |                  |   |
|                    |                               |                        |                  |   |
| atalog ad          | vanced search: word search    | browse search com      | imand search     |   |
| word sear          | ch                            |                        |                  |   |
|                    | search for words in           | enter word/s to        | search search as |   |
|                    | all fields 🔹                  | social media           | words            | • |
| and 🔻              | all fields 🔹                  |                        | words            | • |
| and 🔻              | all fields 🔹                  |                        | words            | • |
|                    | search or clear or limit      | search by:             |                  |   |
|                    |                               |                        |                  |   |
| format             | E-Books                       | <b>-</b>               |                  |   |
| anguage            | an anguages                   |                        |                  |   |
|                    | all Ort Library collections   | •                      |                  |   |
| location           |                               |                        |                  |   |
| location<br>year/s | to                            |                        |                  |   |

5. Once you find an e-book then you select the FindIt Button to access the E-Book.

| Online soc | ial networks : human cognitive constraints in Facebook and Twitter personal graphs / Valerio Arnaboldi, Andrea Passarella, Marco Conti, Robin I.M. Dunbar. |
|------------|----------------------------------------------------------------------------------------------------|
| author     | Arnaboldi, Valerio, author.                                                                                                    |
| series     | Computer science reviews and trends                                                                                                    |
| published  | 2015                                                                                                    |
| format     | Book<br>Electronic Resources (all)<br>Electronic Resources (online)                                                                                        |
| subject    | Online social networks.<br>Social media.<br>Moresee <u>full record</u>                                                                                     |
| location   | Frostburg State University( 1/ 0)                                                                                                    |

6. The FindIt Button will bring you to the following screen:

| ${}^{\bigcirc}$ find it at Ort Library, Frostburg State University                     |  |  |
|----------------------------------------------------------------------------------------|--|--|
| Source: Social Workers' Desk Reference [0-19-932964-8; 0-19-025148-4] Corcoran yr:2015 |  |  |
| Read full text at EBSCOhost Ebooks                                                     |  |  |
| <u>Read full text at</u> Google Book Search                                            |  |  |
| A portion of this book is viewable at Google Book Search                               |  |  |
| Check availability at all University System of Maryland campuses                       |  |  |
| E-mail this citation                                                                   |  |  |
| Report a problem                                                                       |  |  |
| Ask a librarian for help                                                               |  |  |
| Search for related information in Google Scholar                                       |  |  |

- a. Click on the Read Full text at EBSCOhost Ebooks. Once there just click on the PDF to access the e-book.
- 7. Or you may be presented with the screen that says:

| Ċ         | ි find it at Ort Library, Frostburg State University                                                                                                    |  |  |  |  |
|-----------|----------------------------------------------------------------------------------------------------|--|--|--|--|
| So<br>yr: | Source: Online Social Networks : Human Cognitive Constraints in Facebook and Twitter Personal Graphs [0-12-803023-2; 0-12-803042-9]<br>Arnaboldi<br>yr:2215 |  |  |  |  |
| ₽         | Read full text at                                                                                                    |  |  |  |  |
|           | http://ebookcentral.proquest.com/lib/usmai/detail.action?docID=4003910                                                                                      |  |  |  |  |
|           | Read full text at Ebook Central Perpetual, DDA and Subscription Titles                                                                                      |  |  |  |  |
|           | Check availability at all University System of Maryland campuses                                                                                            |  |  |  |  |
|           | E-mail this citation                                                                                                    |  |  |  |  |
|           | Report a problem                                                                                                    |  |  |  |  |
|           | Ask a librarian for help                                                                                                    |  |  |  |  |
|           | Search for related information in Google Scholar                                                                                                    |  |  |  |  |
|           | Book Title v<br>Search Terms: Online Social Networks : Human Co                                                                                             |  |  |  |  |

a. When you select Read Full text, this will bring you to the following screen where you will be prompted to enter your Barcode and Last Name. The next screen will prompt you to select your University (Frostburg State University).

|                                                                                                    | Welcome to EBL for USMAI                                                                                                    |
|----------------------------------------------------------------------------------------------------|----------------------------------------------------------------------------------------------------|
| Log in to Library Services                                                                                          | Login through your Library Select your institution Coloct your institution Go                                                                                                    |
| University System of Maryland and Affiliated Institutions (USMAI)<br>Campus affiliation: Frostburg State University | Serect your resolution<br>Bowie State University<br>Center for Environmental Science<br>Coppin State University<br>Frostburg State University<br>Morgan State University<br>Salisbury University<br>St. Mary's College of Maryland |
| Your ID/barcode:<br>enter the 14 digit number from your ID;<br>do not enter spaces                                  | Towson University<br>University of Baltimore<br>University of Baltimore Law Library<br>University of Maryland Baltimore County<br>University of Maryland College Park                                                              |
| Your last name:           Log in         Cancel                                                                     | University of Maryland Eastern Shore<br>University of Maryland Health Sciences and Human Services Library<br>University of Maryland Law Library<br>University of Maryland University College                                       |

b. Select the button that says Read Online to access the e-book.

If you need more assistance, please contact a Research Librarian.